# TwinCAT3 环境下 EtherCAT 通讯控制 CPX-AP-I-EC

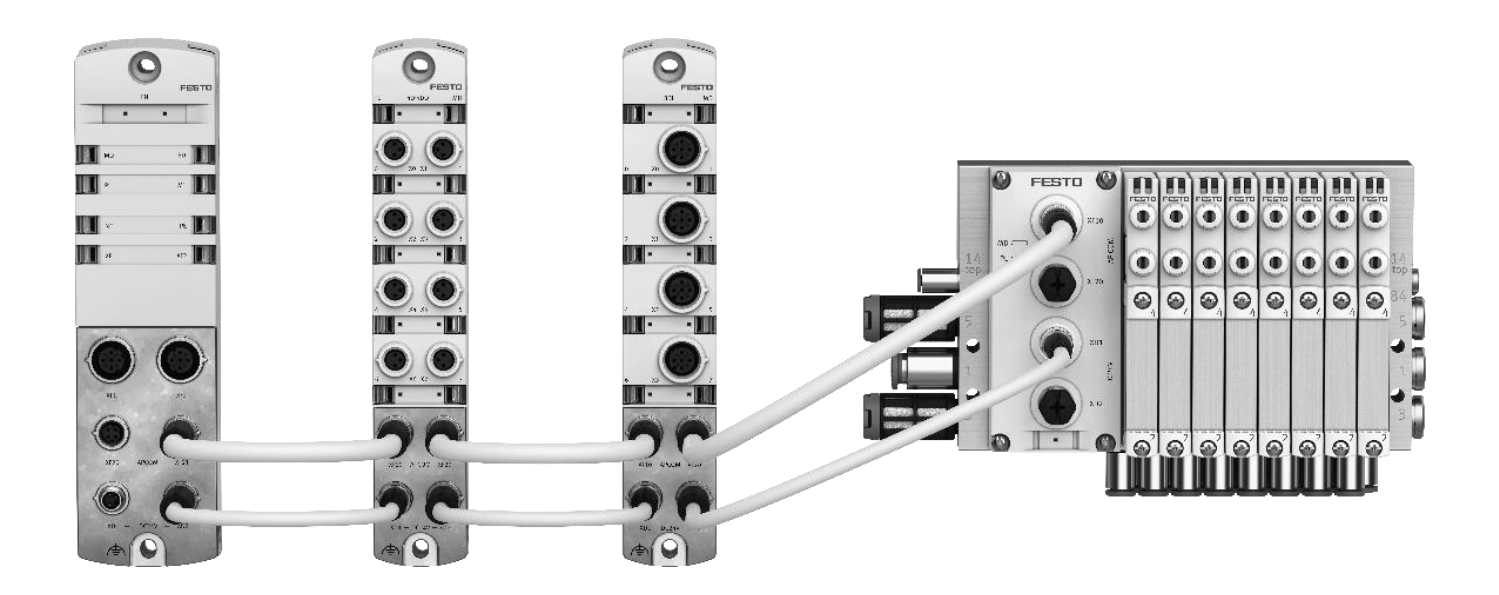

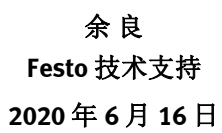

#### 关键词:

TwinCAT3, Beckhoff, EtherCAT, CPX-AP-I-EC, 倍福

#### 摘要:

本文介绍了倍福 PLC 控制 CPX-AP-I-EC 的实例,通讯协议为 EtherCAT, PLC 编程软件为 TwinCAT3。文档内容包括 CPX-AP-I-EC 模块硬件介绍,TwinCAT 软件调试步骤介绍,固件更新步骤及 AP 主站模块在线诊断功能的使用介绍。

#### 目标群体:

本文仅针对有一定自动化设备调试基础的工程师,需要对 Festo CPX-AP-I系统以及 TwinCAT3 有一定了解。

#### 声明:

本文档为技术工程师根据官方资料和测试结果编写,旨在指导用户快速上手使用 Festo 产品,如果发现描述与官方 正式出版物冲突,请以正式出版物为准。

我们尽量罗列了实验室测试的软、硬件环境,但现场设备型号可能不同,软件/固件版本可能有差异,请务必在理 解文档内容和确保安全的前提下执行测试。

我们会持续更正和更新文档内容, 恕不另行通知。

目录

| 2 硬件环境及实物                                                                                                    | 1          | 软件环境4   |      |                               |     |  |  |  |
|----------------------------------------------------------------------------------------------------|------------|---------|------|-------------------------------|-----|--|--|--|
| 2.1 硬件接口说明       5         2.1.1 电源接口[XD1].       5         2.1.2 电源接口[XD2].       6         2.1.3 AP 通讯接口 ([XF20],[XF21])       6         2.1.4 EtherCAT 通讯接口 ([INX1],[OUTX2])       6         2.2 AP 系统拓扑结构       7         3 AP 系统地址映射.       7         4 TwinCAT3 中通讯调试.       8         4.1 下载并安装 ESI 文件       8         4.2 硬件检测(自动上载硬件组态)       8         4.2.1 硬件检测(自动上载硬件组态)       8         4.2.2 简单在线操作(写 DOUT)及实物对照       10         4.3 程序编译、下载       10         4.3.1 新建程序并添加到 PlcTask 中       10         4.3.1 新建程序并添加到 PlcTask 中       10         4.3.4 变量操作和实物对照       12         5.1 通过 LED 诊断故障       12         5.1 通过 LED 诊断故障       12         5.2 超控修明台欄述       14         5.2.1 故障诊断结婚概述       14         5.2.2 程序操作步骤       14         5.2.3 故障记录解析       14         5.2.3 故障记录解析       14         5.2.3 故障记录解析       14         5.2.3 故障记录解析       14         5.2.3 故障记录解析       14         5.2.3 故障记录解析       14                                  | 2          | 硬件环境及实物 |      |                               |     |  |  |  |
| 2.1.1       电源接口[XD1]                                                                                                    | 2          | .1      | 硬件   | 接口说明                          | . 5 |  |  |  |
| 2.1.2       电源接口[XD2]                                                                                                    |            | 2.1.1   | 1    | 电源接口[XD1]                     | . 5 |  |  |  |
| 2.1.3       AP 通讯接口 ([XF20],[XF21])       6         2.1.4       EtherCAT 通讯接口 ([INX1],[OUTX2])       6         2.2       AP 系统拓扑结构       7         3       AP 系统拓扑结构       7         4       TwinCAT3 申通讯调试       8         4.1       下载并安装 ESI 文件       8         4.2       硬件检测(自动上载硬件组态)       8         4.2.1       硬件检测(自动上载硬件组态)       8         4.2.2       简单在线操作(写 DOUT)及实物对照       10         4.3       程序编译、下载       10         4.3.1       新建程序并添加到 PlcTask 中       10         4.3.2       链接变量       11         4.3.3       配置和程序下载及运行       12         4.3.4       变量操作和实物对照       12         5       诊断功能       12         5.1       通过 LED 诊断故障       12         5.2       通过总线读取故障       14         5.2.1       故障诊断结构概述       14         5.2.2       程序操作步骤       14         5.2.3       故障记录解析       14         5.2.3       故障记录解析       14                                                                                                    |            | 2.1.2   | 2    | 电源接口[XD2]                     | . 6 |  |  |  |
| 2.1.4       EtherCAT 通讯接口 ([INX1],[OUTX2])       6         2.2       AP 系统拓扑结构       7         3       AP 系统拓扑结构       7         4       TwinCAT3 中通讯调试       8         4.1       下载并安装 ESI 文件       8         4.2       硬件组态       8         4.2       硬件组态       8         4.2.1       硬件检测(自动上载硬件组态)       8         4.2.2       简单在线操作(写 DOUT)及实物对照       10         4.3       程序编译、下载       10         4.3.1       新建程序并添加到 PlcTask 中       10         4.3.2       链接变量       11         4.3.3       配置和程序下载及运行       12         4.3.4       变量操作和实物对照       12         5.1       通过 LED 诊断故障       12         5.2       通过总线读取故障       14         5.2.1       故障诊断结构概述       14         5.2.2       程序操作步骤       14         5.2.3       故障记录解析       14         5.2.3       故障记录解析       14         5.2.3       故障记录解析       14         5.2.3       故障记录解析       14         5.2.3       故障记录解析       14         5.2.3       故障记录解析       14         5.2.3       故障记录解析 |            | 2.1.3   | 3    | AP 通讯接口([XF20],[XF21])        | . 6 |  |  |  |
| 2.2       AP 系统拓扑结构                                                                                                    |            | 2.1.4   | 4    | EtherCAT 通讯接口([INX1],[OUTX2]) | . 6 |  |  |  |
| 3 AP 系统地址映射                                                                                                    | 2          | .2      | AP 💈 | 系统拓扑结构                        | . 7 |  |  |  |
| 4 TwinCAT3 中通讯调试                                                                                                    | 3          | AP豸     | 系统出  | 也址映射                          | . 7 |  |  |  |
| 4.1       下载并安装 ESI 文件       8         4.2       硬件组态       8         4.2.1       硬件检测(自动上载硬件组态)       8         4.2.2       简单在线操作(写 DOUT)及实物对照       10         4.3       程序编译、下载       10         4.3.1       新建程序并添加到 PlcTask 中       10         4.3.2       链接变量       11         4.3.3       配置和程序下载及运行       12         4.3.4       变量操作和实物对照       12         5       诊断功能       12         5.1       通过 LED 诊断故障       12         5.2       通过总线读取故障       14         5.2.2       程序操作步骤       14         5.2.3       故障诊断结构概述       14         5.2.3       故障诊断结构概述       14         5.2.3       故障诊断结构概述       14         5.2.3       故障诊断结构概述       14         5.2.3       故障诊断结构概述       14         5.2.3       故障诊断结构概述       14         5.2.3       故障诊断结构概述       14         5.2.3       故障记录解析       16         6       固件更新       17                                                                                                    | 4          | Twin    | CAT: | 3 中通讯调试                       | . 8 |  |  |  |
| 4.2 硬件组态       8         4.2.1 硬件检测(自动上载硬件组态)       8         4.2.2 简单在线操作(写 DOUT)及实物对照       10         4.3 程序编译、下载       10         4.3.1 新建程序并添加到 PlcTask 中       10         4.3.2 链接变量       11         4.3.3 配置和程序下载及运行       12         4.3.4 变量操作和实物对照       12         5 诊断功能       12         5.1 通过 LED 诊断故障       12         5.2 通过总线读取故障       14         5.2.1 故障诊断结构概述       14         5.2.2 程序操作步骤       14         5.2.3 故障记录解析       16         6 固件更新       17                                                                                                    | 4          | .1      | 下载   | 注并安装 ESI 文件                   | . 8 |  |  |  |
| 4.2.1       硬件检测(自动上载硬件组态)       .8         4.2.2       简单在线操作(写 DOUT)及实物对照       10         4.3       程序编译、下载       10         4.3       我定程序并添加到 PlcTask 中       10         4.3.1       新建程序并添加到 PlcTask 中       10         4.3.2       链接变量       11         4.3.3       配置和程序下载及运行       12         4.3.4       变量操作和实物对照       12         5       诊断功能       12         5.1       通过 LED 诊断故障       12         5.2       通过总线读取故障       14         5.2.1       故障诊断结构概述       14         5.2.2       程序操作步骤       14         5.2.3       故障记录解析       16         6       固件更新       17                                                                                                    | 4          | .2      | 硬件   | 纽态                            | . 8 |  |  |  |
| 4.2.2       简单在线操作(写 DOUT)及实物对照       10         4.3       程序编译、下载       10         4.3.1       新建程序并添加到 PlcTask 中       10         4.3.2       链接变量       11         4.3.3       配置和程序下载及运行       12         4.3.4       变量操作和实物对照       12         5       诊断功能       12         5.1       通过 LED 诊断故障       12         5.2       通过总线读取故障       14         5.2.1       故障诊断结构概述       14         5.2.2       程序操作步骤       14         5.2.3       故障记录解析       16         6       固件更新       17                                                                                                    |            | 4.2.1   | 1    | 硬件检测(自动上载硬件组态)                | . 8 |  |  |  |
| 4.3 程序编译、下载       10         4.3.1 新建程序并添加到 PlcTask 中       10         4.3.2 链接变量       11         4.3.3 配置和程序下载及运行       12         4.3.4 变量操作和实物对照       12         5 诊断功能       12         5.1 通过 LED 诊断故障       12         5.2 通过总线读取故障       14         5.2.1 故障诊断结构概述       14         5.2.2 程序操作步骤       14         5.2.3 故障记录解析       16         6 固件更新       17                                                                                                    |            | 4.2.2   | 2    | 简单在线操作(写 DOUT)及实物对照           | 10  |  |  |  |
| 4.3.1       新建程序并添加到 PlcTask 中       10         4.3.2       链接变量       11         4.3.3       配置和程序下载及运行       12         4.3.4       变量操作和实物对照       12         5       诊断功能       12         5.1       通过 LED 诊断故障       12         5.2       通过总线读取故障       14         5.2.1       故障诊断结构概述       14         5.2.2       程序操作步骤       14         5.2.3       故障记录解析       16         6       固件更新       17                                                                                                    | 4          | .3      | 程序   | 编译、下载                         | 10  |  |  |  |
| 4.3.2       链接变量       11         4.3.3       配置和程序下载及运行       12         4.3.4       变量操作和实物对照       12         5       诊断功能       12         5.1       通过 LED 诊断故障       12         5.2       通过总线读取故障       14         5.2.1       故障诊断结构概述       14         5.2.2       程序操作步骤       14         5.2.3       故障记录解析       16         6       固件更新       17                                                                                                    |            | 4.3.1   | 1    | 新建程序并添加到 PlcTask 中            | 10  |  |  |  |
| 4.3.3       配置和程序下载及运行       12         4.3.4       变量操作和实物对照       12         5       诊断功能       12         5.1       通过 LED 诊断故障       12         5.2       通过总线读取故障       14         5.2.1       故障诊断结构概述       14         5.2.2       程序操作步骤       14         5.2.3       故障记录解析       16         6       固件更新       17                                                                                                    |            | 4.3.2   | 2    | 链接变量                          | 11  |  |  |  |
| 4.3.4       变量操作和实物对照       12         5       诊断功能       12         5.1       通过 LED 诊断故障       12         5.2       通过总线读取故障       14         5.2.1       故障诊断结构概述       14         5.2.2       程序操作步骤       14         5.2.3       故障记录解析       16         6       固件更新       17                                                                                                    |            | 4.3.3   | 3    | 配置和程序下载及运行                    | 12  |  |  |  |
| 5       诊断功能       12         5.1       通过 LED 诊断故障       12         5.2       通过总线读取故障       14         5.2.1       故障诊断结构概述       14         5.2.2       程序操作步骤       14         5.2.3       故障记录解析       16         6       固件更新       17                                                                                                    |            | 4.3.4   | 4    | 变量操作和实物对照                     | 12  |  |  |  |
| 5.1 通过 LED 诊断故障       12         5.2 通过总线读取故障       14         5.2.1 故障诊断结构概述       14         5.2.2 程序操作步骤       14         5.2.3 故障记录解析       16         6 固件更新       17                                                                                                    | 5          | 诊断      | 功能   |                               | 12  |  |  |  |
| 5.2 通过总线读取故障       14         5.2.1 故障诊断结构概述       14         5.2.2 程序操作步骤       14         5.2.3 故障记录解析       16         6 固件更新       17                                                                                                    | 5          | .1      | 通过   | ELED 诊断故障                     | 12  |  |  |  |
| 5.2.1       故障诊断结构概述                                                                                                    | 5          | .2      | 通过   | L总线读取故障                       | 14  |  |  |  |
| 5.2.2       程序操作步骤       14         5.2.3       故障记录解析       16         6       固件更新       17                                                                                                    |            | 5.2.1   | 1    | 故障诊断结构概述                      | 14  |  |  |  |
| 5.2.3       故障记录解析                                                                                                    |            | 5.2.2   | 2    | 程序操作步骤                        | 14  |  |  |  |
| 6 固件更新                                                                                                    | 5.2.3 故障记录 |         |      | 故障记录解析                        | 16  |  |  |  |
|                                                                                                    | 6          | 固件      | 更新   | ·                             | 17  |  |  |  |
| 7 常见故障18                                                                                                    | 7          | 常见      | 故障   | i                             | 18  |  |  |  |

## 1 软件环境

| 软件       | 版本                         |
|----------|----------------------------|
| TwinCAT3 | V3.1.4020.32               |
| ESI      | Festo-CPX-AP-I-EC-20200331 |

#### 2 硬件环境及实物

本次测试使用的硬件实物及型号如下:

| 硬件型号                                         | 订货号     | 固件版本     |
|----------------------------------------------|---------|----------|
| CPX-AP-I-EC-M12                              | 8086609 | V1.3.5   |
| CPX-AP-I-4DIDO-M8-3P                         | 8086601 | V1.43.10 |
| VAEM-L1-S-12-AP                              | 8081922 | V1.43.10 |
| VTUG-10-MSDR-B1T-25V22-Q10-U-QH6S-3J3GEL+HM1 | 573606  |          |
| CX5120+EK1110(倍福 PLC)                        |         |          |

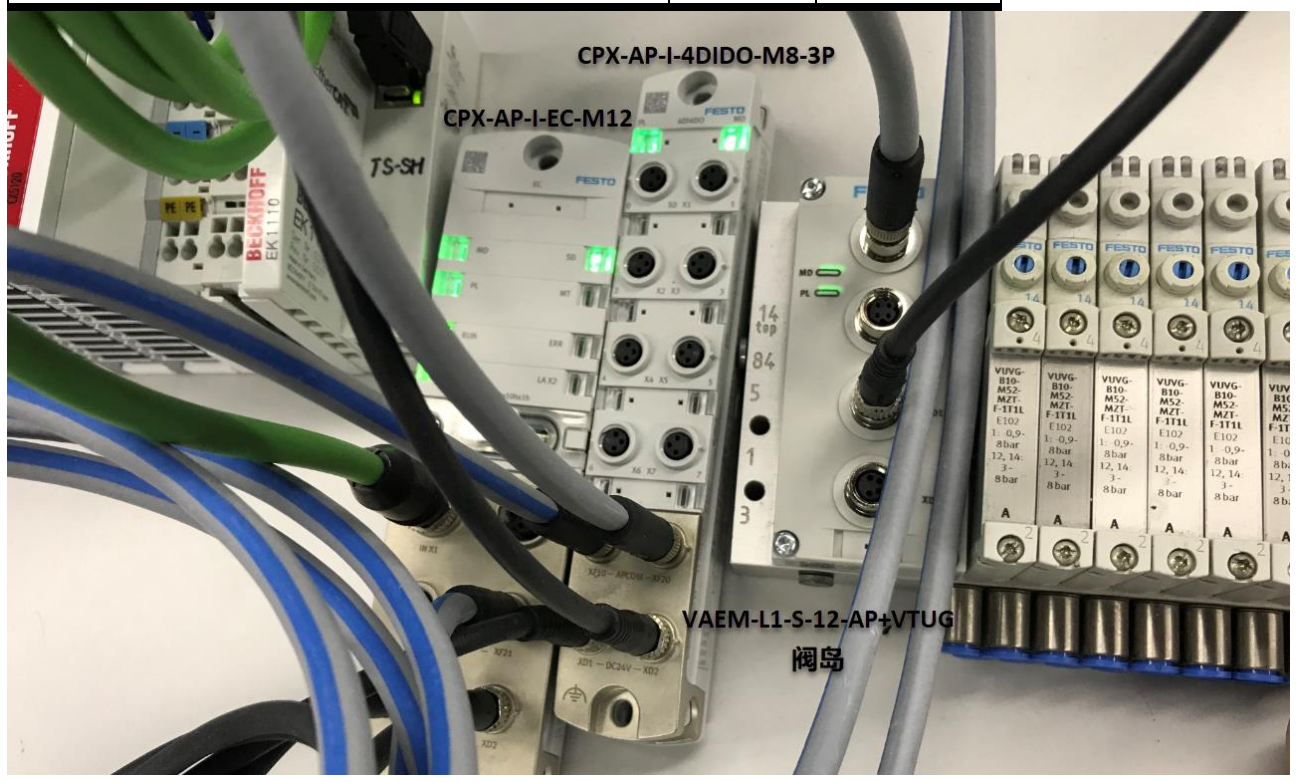

#### 2.1 硬件接口说明

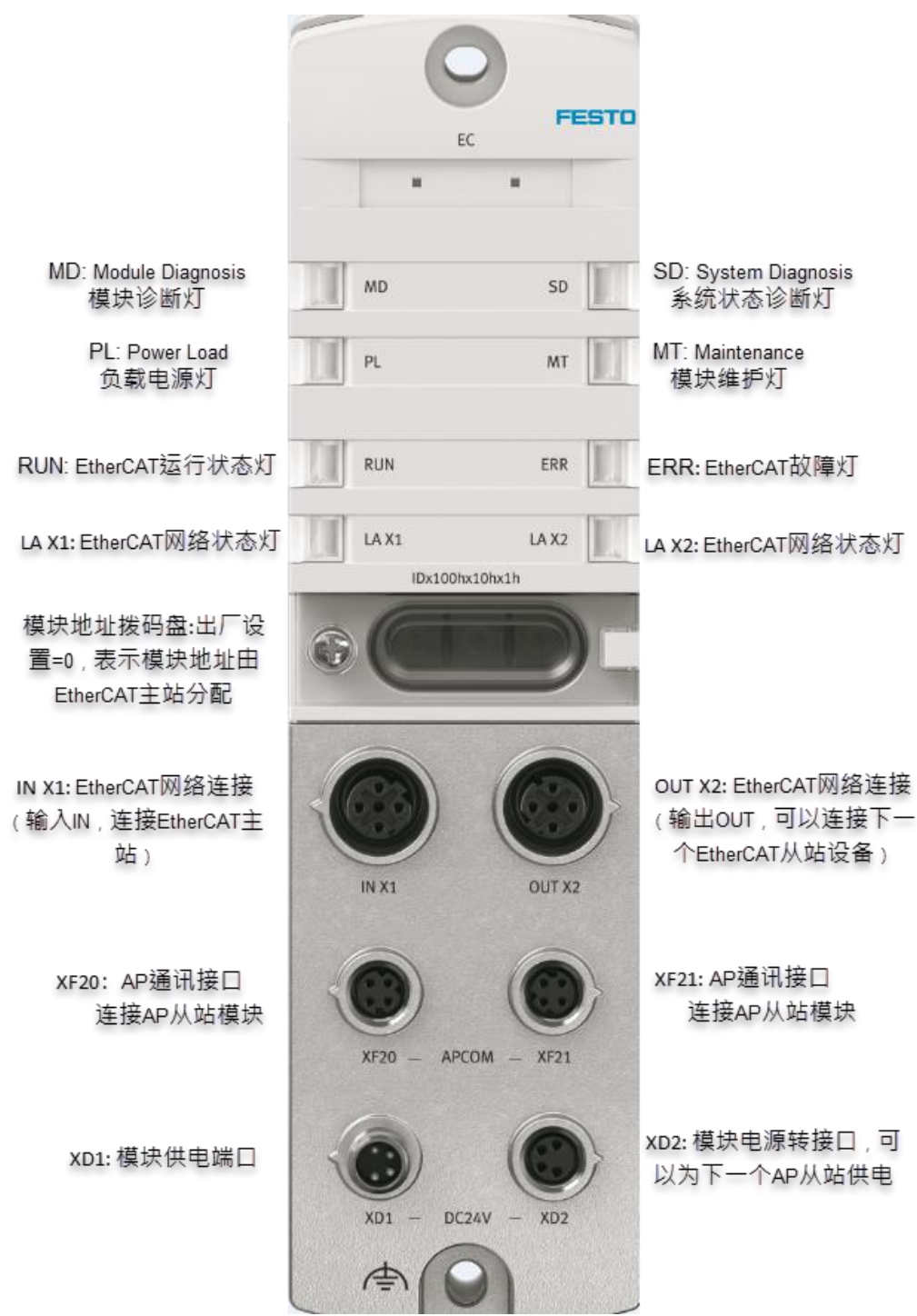

#### 2.1.1 电源接口[XD1]

如果使用 NEBL-M8G4-E-...-N-LE4 标准线缆,那么散线中的棕线为 24V 逻辑电,蓝线为逻辑电 0V,黑线为 24V 负载电, 白线为负载电 0V。

| 电源接口[XD1]  |       |             |  |  |  |
|------------|-------|-------------|--|--|--|
| M8 插座,4    | 针,A编码 | 信号          |  |  |  |
| 2++4       | 1     | 24V 逻辑电 PS  |  |  |  |
| 1 + + 3    | 2     | 0V 负载电源 PL  |  |  |  |
| $\bigcirc$ | 3     | 0V 逻辑电源 PS  |  |  |  |
|            | 4     | 24V 负载电源 PL |  |  |  |

#### 2.1.2 电源接口[XD2]

[XD2]口为电源"路由"口,即它可以为下一个 AP 从站模块供电,可以使用标准电缆 NEBL-M8G4-E-...-N-M8G4 将其连接 到下一个 AP 模块的 XD1 口。

电源转接口[XD2]

|                         | (95)  |             |
|-------------------------|-------|-------------|
| M8 插座,4                 | 孔,A编码 | 信号          |
| 4002                    | 1     | 24V 逻辑电 PS  |
| $_{3}(\circ \circ)_{1}$ | 2     | 0V 负载电源 PL  |
|                         | 3     | 0V 逻辑电源 PS  |
|                         | 4     | 24V 负载电源 PL |

#### 2.1.3 AP 通讯接口([XF20],[XF21])

强烈推荐选用 FESTO 专用超六类 AP 通讯电缆 NEBC-D8G4-ES-...-N-S-D8G4-ET。

注意: XF20 和 XF21 两个口都可以扩展 AP 从站设备,实际使用时,同一个 AP 从站从 XF20 扩展和从 XF21 扩展,其在 AP 系统中的地址会不一样(详见章节 3)。

| AP通讯接口[XF20]、[XF21] |        |     |       |  |  |  |
|---------------------|--------|-----|-------|--|--|--|
| M8 插座,4 钅           | 計,D 编码 | 信号  |       |  |  |  |
| 1                   | 1      | RX- | 接收数据- |  |  |  |
| 4(0 0)2             | 2      | TX+ | 发送数据+ |  |  |  |
|                     | 3      | RX+ | 接受数据+ |  |  |  |
| 3                   | 4      | TX- | 发送数据- |  |  |  |

注意: AP 主站的这两个 AP 通讯口在使用时, 接哪一个都可以, 但 AP 从站, 如 CPX-AP-I-4DIDO-M8-3P, VAEM-L1-S-12-AP 模块上的两个 AP 通讯口[XF10], [XF20], 只能遵循[XF10]进, [XF20]出的原则, 否则 AP 通讯会无法建立。

#### 2.1.4 EtherCAT 通讯接口([INX1],[OUTX2])

此处[INX1]和[OUTX2]两个接口无路由功能(不能混用),[INX1]一般接 EtherCat 主站 PLC(或上一个 EtherCAT 从站的 [OUTX2]口),[OUTX2]可以用来接 EtherCAT 从站。

EtherCAT 网络接口[IN X1] M12插座,4针,D编码 信号 1 TD+ 发送数据+  $\overline{}$ 2 RD+ 接收数据+ 1 3 3 TD-发送数据-4 RD-接收数据-螺纹 屏蔽 功能性接地 EtherCAT 网络接口[OUT X2] M12插座,4针,D编码 信号 2 1 RD+ 接收数据+ Ć 2 TD+ 发送数据+ 1 3 3 RD-接收数据-4 TD-发送数据-螺纹 屏蔽 功能性接地

#### 2.2 AP 系统拓扑结构

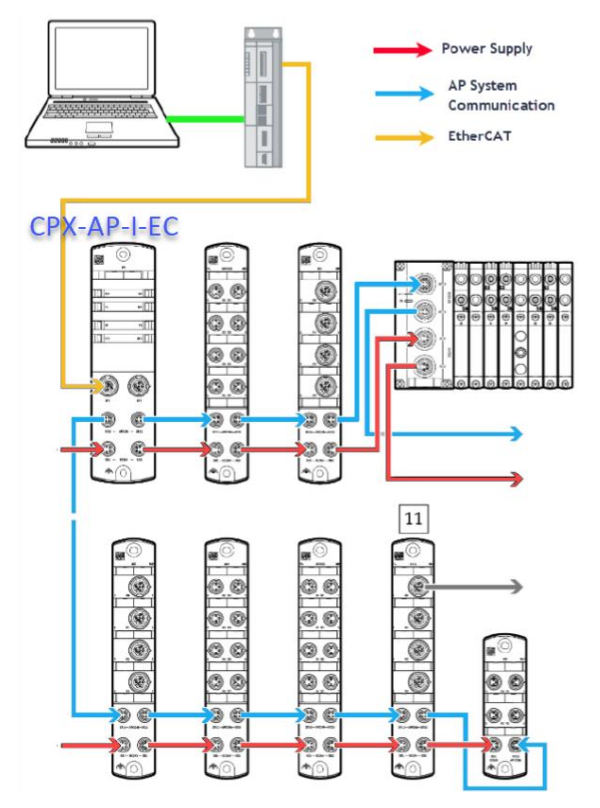

#### 3 AP 系统地址映射

CPX-AP系统每次上电启动时,各个 AP模块的地址都会进行自动分配。AP主站模块(CPX-AP-I-EC)自身会被分配地址为 "1",然后先从 CPX-AP-I-EC 模块的 XF20 口所连的 AP 从站模块开始分配,然后从 XF21 口所连的 AP 从站模块开始分配,总的原则是"从左(XF20)至右(XF21),升序分配"。若左侧 XF20 口未连 AP 设备(如下图),则直接从 XF21 口升序分配。

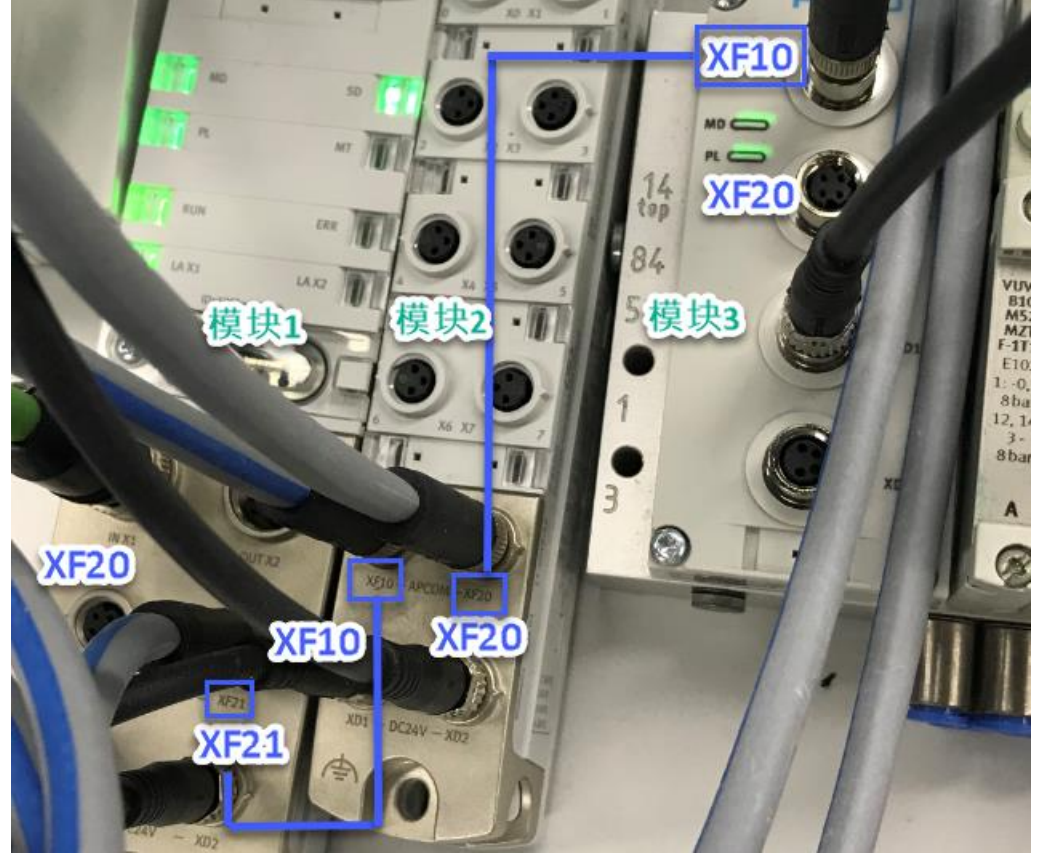

#### 4 TwinCAT3 中通讯调试

#### 4.1 下载并安装 ESI 文件

从 FESTO 官网下载相应的 ESI 文件,链接如下: https://www.festo.com.cn/cn/zh/search/?text=CPX-AP-I-EC-M12&tab=DOWNLOADS;

CPX-AP-I-EC-M12

Software [3]

FFT - Festo Field Device Tool Maintenance of Ethernet based devices by Festo 配管

Firmware

Firmware

EtherCAT XML EtherCAT Slave Information (ESI) 设备描述文件

安装(导入) ESI 文件:将下载后的 ESI 文件拷贝到如下路径: C:\TwinCAT\3.1\Config\Io\EtherCAT 中,然后重启 TwinCAT3 软件,即可成功加载。

This PC > (C:) OSDisk > TwinCAT > 3.1 > Config > Io > EtherCAT >

| Name                              | Date modified   | Туре         | Size     |
|-----------------------------------|-----------------|--------------|----------|
| Festo-CPX-AP-I-EC-20200331.xml    | 2020/5/8 8:02   | XML Document | 622 KB   |
| Festo-CMMT-AS-CiA402-20190627.xml | 2019/6/27 19:57 | XML Document | 1,826 KB |
| Festo-CMMT-ST-CiA402-20181210.xml | 2018/12/11 9:14 | XML Document | 1,671 KB |
| Festo_CMMP-AS_V4p0_FHPP_SINT.xml  | 2018/2/2 10:12  | XML Document | 314 KB   |
| Beckhoff EL7xxx.xml               | 2017/1/26 10:37 | XML Document | 8,037 KB |
| Beckhoff EL73xx.xml               | 2017/1/26 10:33 | XML Document | 3,848 KB |

#### 4.2 硬件组态

#### 4.2.1 硬件检测(自动上载硬件组态)

New Project ? × ▷ Recent .NET Framework 4.5 

Sort by: Default Search Installed Templates (Ctrl+E) ρ. ▲ Installed Type: TwinCAT Projects TwinCAT XAE Project (XML format) TwinCAT Projects TwinCAT XAE System Manager Templates Other Project Types Configuration TwinCAT Measurement TwinCAT Projects Samples ▷ Online 新建项目并命名 Click here to go online and find templates Name CPX-AP-I-EC-TEST Browse... C:\Users\cn0liayu\Documents\Visual Studio 2013\Projects Location: Solution: Create new solution CPX-AP-I-EC-TEST Create directory for solution Solution name OK Cancel

1) 将 CPX-AP-I-EC 模块与 PLC 以及各个 AP 从站模块正确连接并供电,新建项目。

#### 2) 连接 PLC

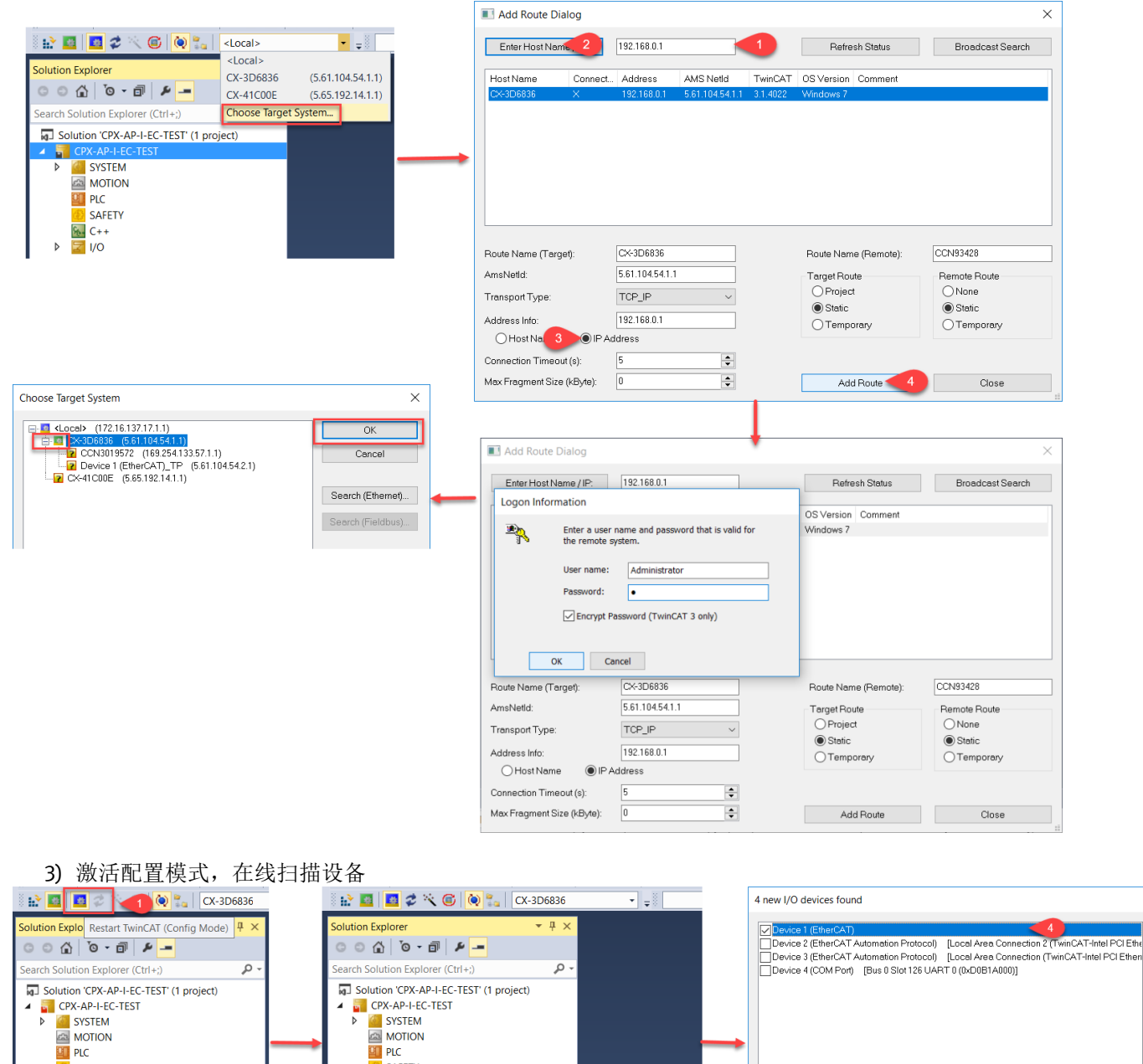

SAFETY Sector C++

and Mappings

Add New Item...

1 Add Existing Item...

Paste with Links

Export EAP Config File

Shift+Alt+A

4 📑

Þ

Image
 Image-Info
 SyncUnits
 Inputs
 Outpute

Outputs
 InfoData

 Image: Term 1 (EK1200)

 Image: Box 3 (CPX-AP-I-EC-M12)

 Image: Module 2 (CPX-AP-I-4DI4DO-M8-3P)

 Image: Module 3 (VAEM-L1-S-12-AP)

Outputs

1/0

SAFETY

Mappings

₩ C++

Х

ок 📹

Cancel

Select All

Unselect All

| 4) | 各个 | AP | 模块的地址 | (编号) | 如下图: |
|----|----|----|-------|------|------|
|    |    |    |       |      |      |

| ĭo - ₫ 🖊 <mark>-=</mark>         | Ge          | eneral EtherCA | T DC Process D | ata Slots | Startup  | CoE - On | line Dia | g Histor |
|----------------------------------|-------------|----------------|----------------|-----------|----------|----------|----------|----------|
| ion Explorer (Ctrl+;)            | l r         | Slot           |                | Modul     | •        |          | Modulel  | den 🔺    |
| n 'TwinCAT Project2' (1 project) |             | AP-Slot        | Module 1 🕳     | CPX-A     | P-I-FC-N | 412      | 0x00002  | 084      |
| nCAT Project2                    |             | AP-Slot        | Module 2 -     | CPX-A     | P-I-4DI4 | DO-M8    | 0x00002  | 004      |
| SYSTEM                           |             | AP-Slot        | Module 3 -     | VAEM      | -L1-S-12 | -AP      | 0x00002  | 00B      |
| MOTION                           |             | AP-Slot        |                | -         |          |          |          |          |
| PIC                              |             | AP-Slot        |                |           |          |          |          |          |
| SAFETY                           |             | AP-Slot        |                |           |          |          |          |          |
| SALCTI C                         |             | AP-Slot        |                |           |          |          |          |          |
|                                  |             | AP-Slot        |                |           |          |          |          |          |
| /0                               |             | AP-Slot        |                |           |          |          |          |          |
| Devices                          |             | AP-Slot        |                |           |          |          |          |          |
| Device 1 (EtherCAI)              |             | AP-Slot        |                |           |          |          |          |          |
| Tmage                            |             | AP-Slot        |                |           |          |          |          |          |
| 📑 Image-Info                     |             | AP-Slot        |                |           |          |          |          |          |
| SyncUnits                        |             | AP-Slot        |                |           |          |          |          |          |
| Inputs                           |             | AP-Slot        |                |           |          |          |          |          |
| Outputs                          |             | AP-Slot        |                |           |          |          |          | _        |
| InfoData                         | Nan         | ne             | Online         | Type      | Size     | >Ad      | In/O     | User     |
| Term 1 (EK1200)                  | <b>9</b> 10 | aput 0         | 0              | BIT       | 0.1      | 30.0     | Input    | 0        |
| Box 3 (CPX-AP-I-EC-M12)          |             | iput 0         | 0              | DIT       | 0.1      | 20.1     | Input    | 0        |
| Module 2 (CPX-AP-I-4DI4DO-N      |             | iput i         | 0              | BII       | 0.1      | 39.1     | input    | 0        |
| Module 3 (VAEM-L1-S-12-AP)       | r Ir        | 1put 2         | U              | BII       | 0.1      | 39.2     | Input    | 0        |
| WcState                          | 🕈 Ir        | nput 3         | 0              | BIT       | 0.1      | 39.3     | Input    | 0        |
| b InfoData                       | 🔁 W         | VcState        | 0              | BIT       | 0.1      | 1522.1   | Input    | 0        |
|                                  | 🗣 Ir        | nutTogale      | 1              | RIT       | 01       | 152/ 1   | Input    | 0        |

#### 4.2.2 简单在线操作(写 DOUT)及实物对照

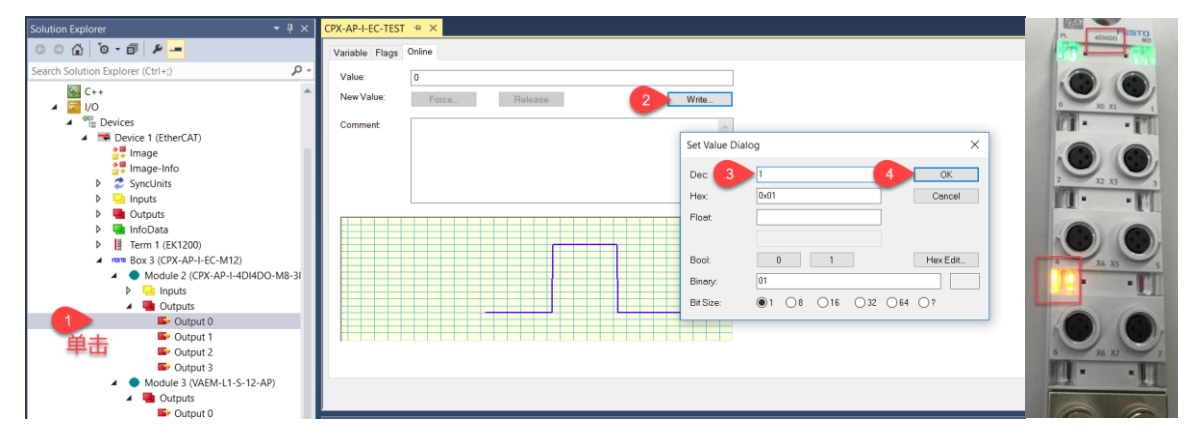

#### 4.3 程序编译、下载

#### 4.3.1 新建程序并添加到 PlcTask 中

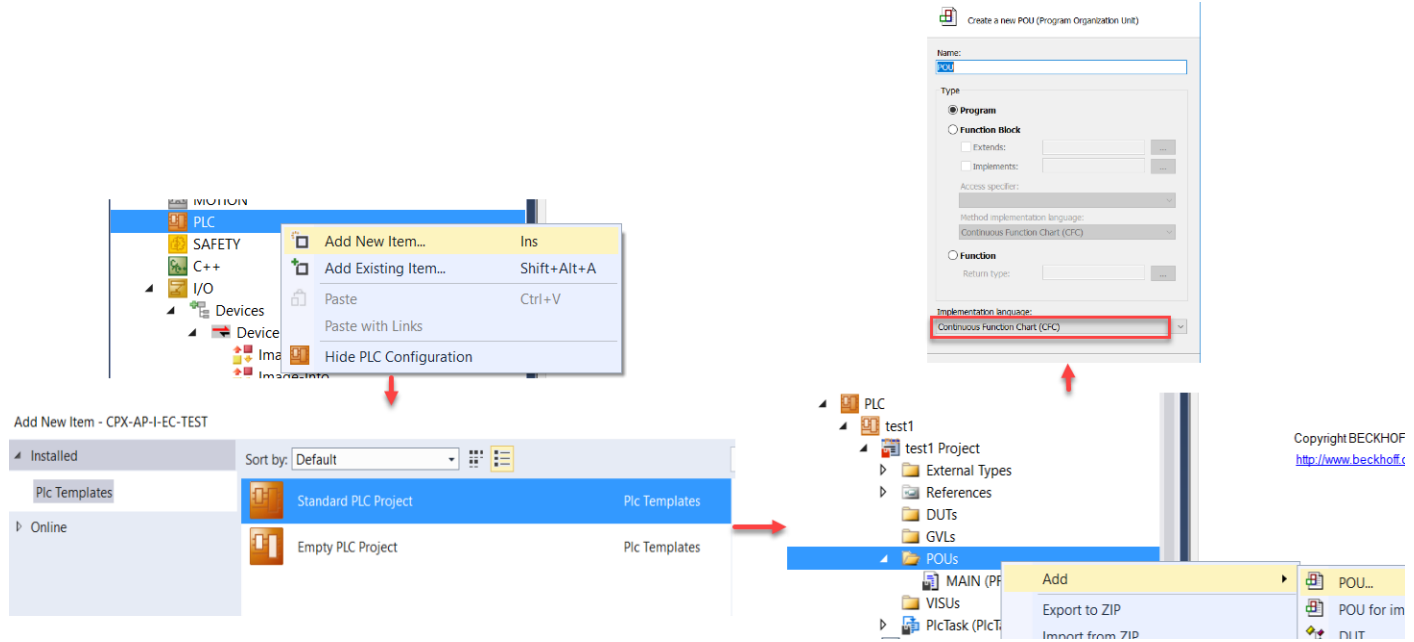

此次测试的 AP 从站模块:一个 4DIDO 模块和一个 VTUG 阀岛(7个单作用电磁阀阀片+1个空位板),以下测试仅测试 4DIDO 模块的 4个 DO 功能以及 7个 VTUG 阀岛线圈的点亮。

虽然 7 个阀片是单线圈的,但其依然会占 14 个输出(此处只建立了 Array[0..12],共 13 个输出,因为最后一个线圈刚好 在第 13 个输出处)。

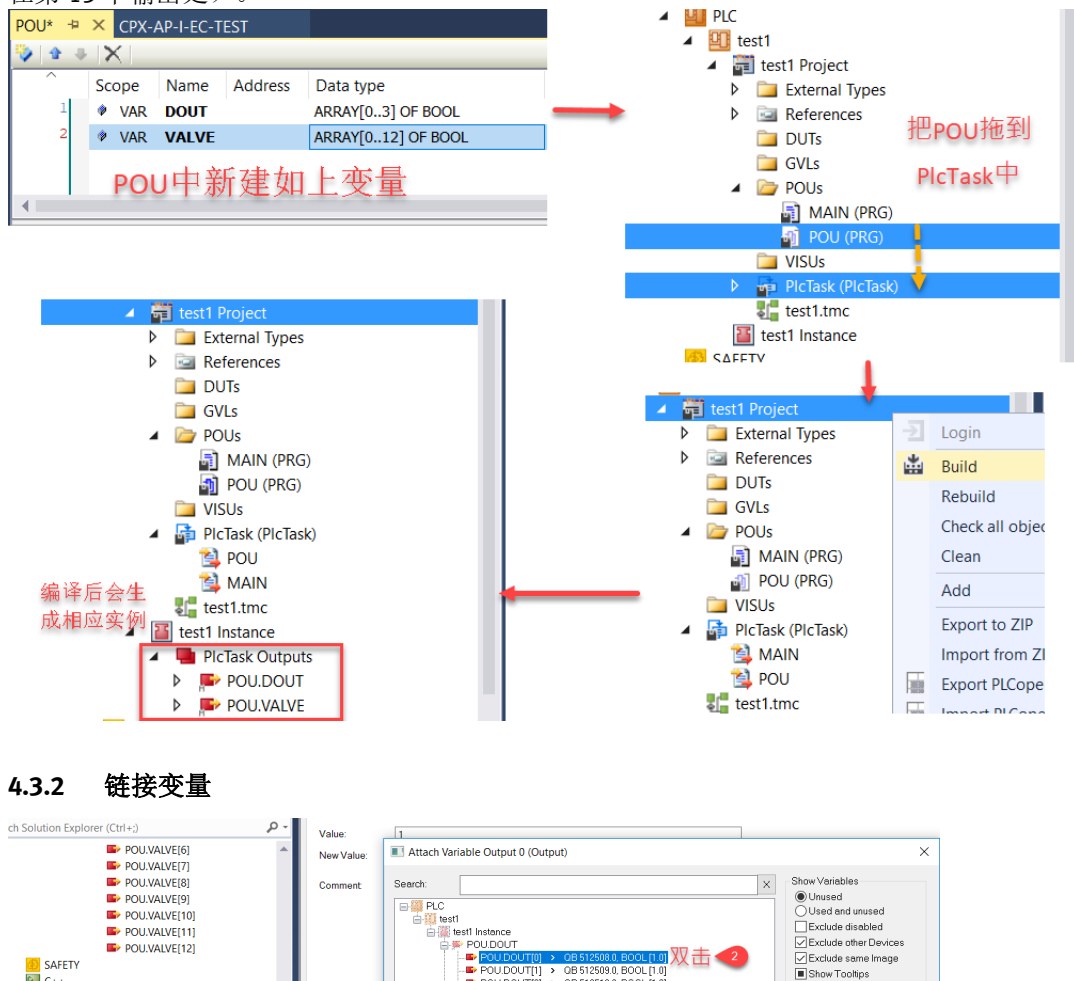

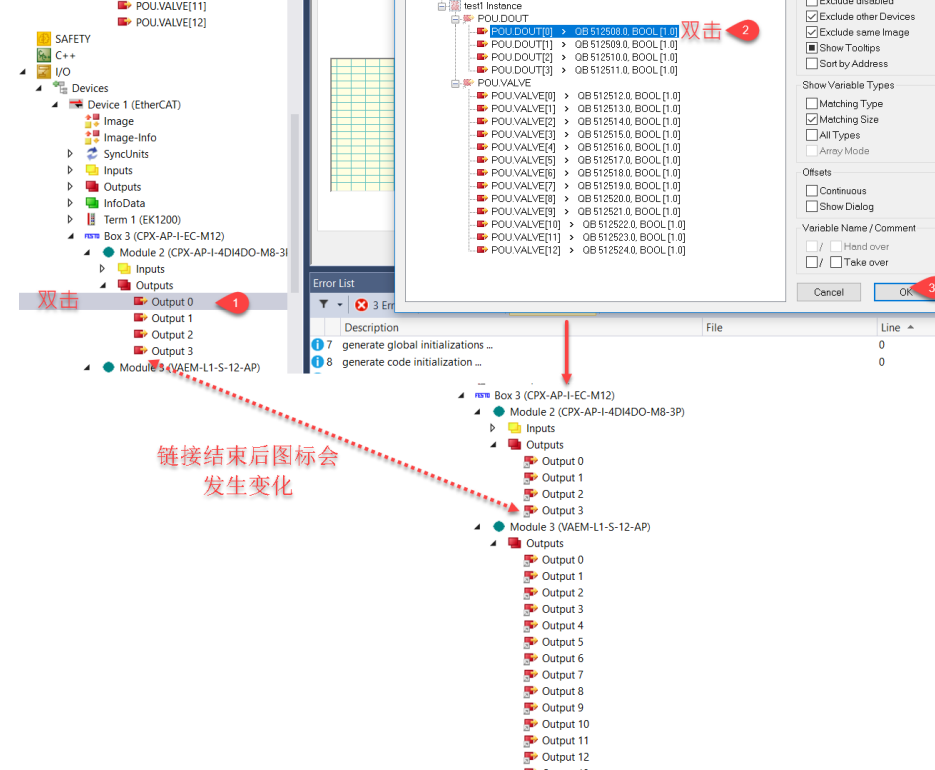

#### 4.3.3 配置和程序下载及运行

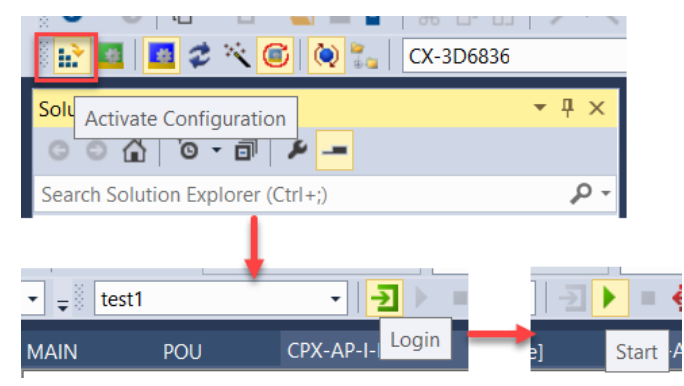

#### 4.3.4 变量操作和实物对照

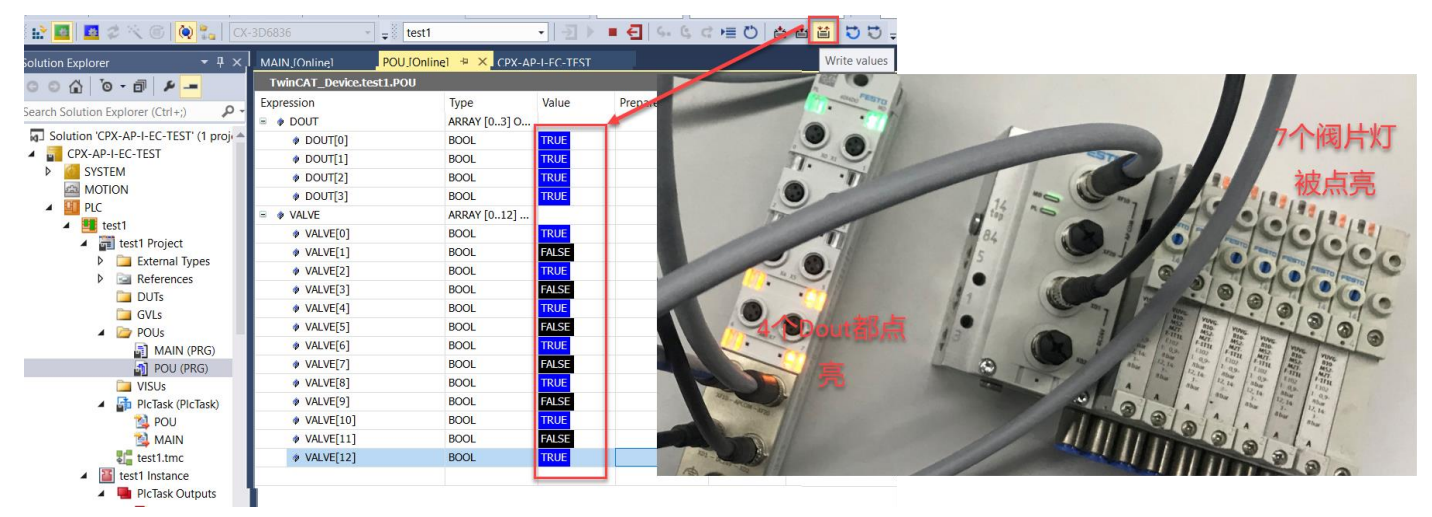

#### 5 诊断功能

#### 5.1 通过 LED 诊断故障

#### 模块诊断灯[MD]

| LED(红,绿)   | 含义             | 处理办法                         |
|------------|----------------|------------------------------|
|            | 逻辑电源 PS 缺失     | 检查电源接口 XD1 的 Pin1 和 Pin3 之间的 |
| 不亮         |                | 供电电压                         |
| -<br>绿色常亮  | 模块无故障信息        |                              |
|            | 模块故障激活         |                              |
| ☆☆ 绿色闪烁    | 故障等级: "提示"     |                              |
|            | 例如,负载电源 PL 被切断 |                              |
| - <u>*</u> | 模块故障激活         | 采取适当修正措施                     |
| ^^ 红色闪烁    | 故障等级:"警告"      | 例如,检查参数设置                    |
|            | 例如,参数错误        |                              |
|            | 模块故障激活         | 采取适当修正措施                     |
| 1 红色常亮     | 故障等级:"错误"      | 例如,检查负载电源                    |
|            | 例如,负载电源欠电压     |                              |
|            | 模块启动尚未完成。      |                              |
| ~~ 红色快速闪烁  | 系统通讯尚未初始化。     |                              |
|            | 模块识别(服务功能)     |                              |
| ∽☆ 绿色快速闪烁  |                |                              |

| 系统诊断灯[SD]                                                               |                                             |                                      |
|-------------------------------------------------------------------------|---------------------------------------------|--------------------------------------|
| LED(红,绿)                                                                | 含义                                          | 处理办法                                 |
| ○ 不亮                                                                    | 逻辑电源 PS 缺失                                  | 检查电源接口 XD1 的 Pin1 和 Pin3 之间<br>的供电电压 |
| →<br>◆<br>↓<br>↓<br>↓<br>↓<br>↓<br>↓<br>↓<br>↓<br>↓<br>↓<br>↓<br>↓<br>↓ | 系统无故障信息                                     |                                      |
| <b>梁</b> 绿色闪烁                                                           | 系统故障激活<br>故障等级:"通知"<br>可能 PL 负载电缺失或当前正在更新固件 |                                      |
| ¥ 红色闪烁                                                                  | 系统故障激活<br>故障等级:"警告"<br>例如,某个模块参数错误。         | 采取适当修正措施<br>例如,检查相应模块参数设置            |
| <b>业</b> 红色常亮                                                           | 系统故障激活<br>故障等级:"错误"<br>例如,某个模块的传感器电源短路。     | 采取适当修正措施<br>例如,检查相应输入模块的诊断信息         |
| 绿色快速闪烁                                                                  | 模块识别(服务功能)                                  |                                      |
| 负载电源灯[PL]                                                               | -                                           |                                      |
| LED(红,绿)                                                                | 含义                                          | 处理办法                                 |
| <del>读</del> 。<br>绿色常亮                                                  | 负载电源 PL 正常                                  |                                      |
| **************************************                                  | 负载电源 PL 缺失                                  | 检查负载电源 PL 电压                         |
| * 红色闪烁                                                                  | 负载电源电压超出额定公差范围                              | 检查负载电源 PL 电压                         |
|                                                                         |                                             |                                      |
| LED(黄)                                                                  | 含义 (1997)                                   | 处理办法                                 |
| ○ 不亮                                                                    | 无需维护                                        |                                      |
| —————————————————————————————————————                                   | CPX-AP 系统中至少有一个模块需要维护                       | 实施必要的措施:<br>详见各模块上的说明                |
| EtherCAT 运行状态灯[RUN                                                      | ]                                           |                                      |
| LED (绿)                                                                 | 含义                                          | 处理办法                                 |
| <b>米</b> 绿色常亮                                                           | OP 状态,状态正常                                  |                                      |
| —————————————————————————————————————                                   | Pre-OP 状态,EtherCAT 网络配置中                    |                                      |
| 绿色短暂闪烁1次                                                                | Safe-OP 状态,只有更新输入信号,输出会保持当前状态               |                                      |
| - <u>读</u> - 绿色快速闪烁                                                     | 当前正在更新固件                                    |                                      |
| <u> </u>                                                                | 当前断电或正在重启中                                  |                                      |
| EtherCAT 错误灯[ERR]                                                       |                                             |                                      |
| LED(红)                                                                  | 含义                                          | 处理办法                                 |
| <b>美</b> 红色常亮                                                           | 严重的通讯错误,<br>可能原因:<br>上位主站无响应<br>看门狗超时       |                                      |
|                                                                         | 配置错误,或当前无网络连接,可能原因:<br>线缆损坏<br>上位主站未激活      | 检查网络连接,检查软件配置,检查<br>地址分配是否正确         |
| 红色短暂闪烁1次                                                                | EtherCAT 主站状态从 OP 状态切换到 Safe-OP 状态          |                                      |
| 红色短暂闪烁 2 次                                                              | 看门狗时间超时                                     |                                      |
| 红色快速闪烁                                                                  |                                             |                                      |
| $\bigcirc$                                                              | 当前无故障                                       |                                      |

| EtherCAT 网络连接状态灯[LA X1]、[LA X2]                                    |                 |        |  |  |  |  |  |  |  |
|--------------------------------------------------------------------|-----------------|--------|--|--|--|--|--|--|--|
| LED(绿)                                                             | 含义              | 处理办法   |  |  |  |  |  |  |  |
| ○ 红色常亮                                                             | 无网络连接           | 检查网络连接 |  |  |  |  |  |  |  |
| ~~~~~~~~~~~~~~~~~~~~~~~~~~~~~~~~~~~~~~                             | 网络连接正常,正在进行数据传输 |        |  |  |  |  |  |  |  |
| →<br>→<br>→<br>→<br>→<br>→<br>→<br>→<br>→<br>→<br>→<br>→<br>→<br>→ | 网络连接正常,无数据传输    |        |  |  |  |  |  |  |  |

#### 5.2 通过总线读取故障

#### 5.2.1 故障诊断结构概述

CPX-AP-I-EC 模块上电后最多可存储 250 条故障(info **信息提示类也计算在其中**),默认出厂模式(Overwrite Mode)下,故障数超过 250 个故障后, "旧故障"会被自动覆盖。但请注意,所有故障记录以及时间戳等信息在 CPX-AP-I-EC 模块掉电后会全部清空。

Twincat3环境中可以得到如下典型 AP 通讯故障记录:

 故障类别
 时间戳
 (错误代码)故障当前状态 -(发生故障的模块编号)-具体故障信息

 0 Error
 N
 1.1.2000 08:16:35 342 ms
 (0x0127) RAISE - (Module 3) - The AP system communication to a module has failed

目前 PLC 通过总线诊断功能,能获取除具体故障信息之外的以下五部分内容:

| 故障类别有三类:信息提示(info)、警告(warning)、 | 错误(error)            |
|---------------------------------|----------------------|
| 状态                              | 描述                   |
| 错误 error                        | 系统或模块已经无法工作,需要及时处理   |
| 警告 warning                      | 系统或模块无法百分百达到其性能,需要处理 |
| 信息提示 info (information)         | 无需更多操作               |
|                                 |                      |

**时间戳:**指 CPX-AP-I-EC 模块最近一次持续通电总时间,时间戳的格式为(小时:分钟:秒:毫秒),需要支持的是, 实际读到的时间戳内容并不包含 TC3 里面的"1.1.2000",并且 TC3 中的时间戳累加基数为 08 小时 0 分 0 秒 0 毫秒,以实际读到的时间戳为准。举例:1.1.2000 09:14:18 35 代表实际通电 1 小时:14 分:18 秒:35 毫秒。

错误代码:具体含义需要参考 CPX-AP-I-EC 模块及其 AP 从站设备的相关手册。

**故障当前状态:** RAISE: 故障发生且尚未解决, RESOLVE: 故障已经清除。

发生故障的模块编号:详见第3节 AP 地址映射说明。

#### 5.2.2 程序操作步骤

| 1) 添加 TC2_EtherCAT 库文件                                                                                                    |                               |
|----------------------------------------------------------------------------------------------------|-------------------------------|
| <ul> <li>Image: PLC</li> <li>Image: Image: Image:</li></ul> | Add Library                   |
| External Types                                                                                                    | to2 other                     |
| - Tc2_Stand Add library                                                                                                    |                               |
| Tc2_Syster Placeholders                                                                                                    | Match                         |
| Tc3_Modu Library repository                                                                                                    |                               |
| DUTs Set to Effective Version                                                                                                    | → <sup>1</sup> Tc2_EthernetIP |
|                                                                                                    |                               |

2) 添加功能块 FB\_EcCoESdoRead,并对 NetId 和 slaveAddr 进行地址初始化。由于故障报文的长度并不是一个固定长度,我们需要定义一个长度比较长的 BYTE 数组,目前测试下来有的报文长度会超过 60 个字节,本文中用的数组长度是 81 个。

| 🏷 🗠 4 | X     |                   |         | PRO                | ogram pou      |   |
|-------|-------|-------------------|---------|--------------------|----------------|---|
| ^     | Scope | Name              | Address | Data type          | Initialization | ( |
| 1     | VAR   | Dout              | %Q*     | ARRAY[03] OF BOOL  |                |   |
| 2     | VAR   | Valve_Out         | %Q*     | ARRAY[012] OF BOOL |                |   |
| 3     | VAR   | Data_Read         |         | ARRAY[080] OF BYTE |                |   |
| 4     | VAR   | FB_EcCoESdoRead_0 |         | FB_EcCoESdoRead    |                |   |

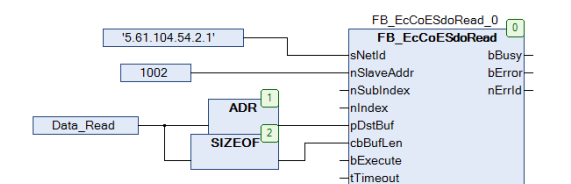

3) 添加 "New messages available" PDO,并和程序中的变量链接。

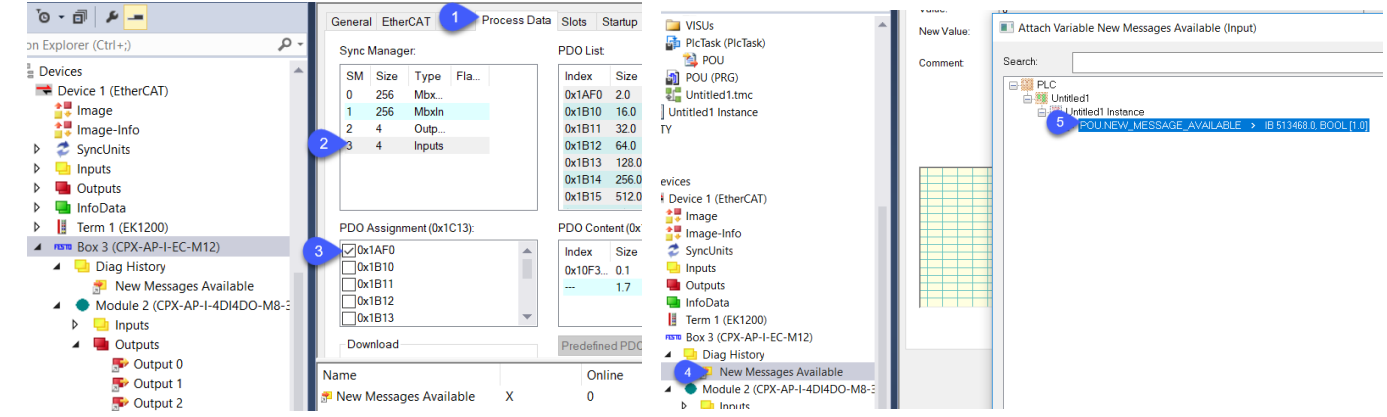

- 4) 通过人为插拔模块 2,3 的通讯线、切断整个负载电 PL 等操作。
- 程序不断读取 PDO 数据 New\_Messages\_Available 位是否为 TRUE。
- 如果为 New\_Messages\_Available 为 TRUE,用 FB\_EcCoESdoRead 功能块读取 **0x10F3:02**(索引:子索引),返回当前 最新故障的子索引号 0x0B(十进制 11),继而读取 0x10F3:0B,可得到最新故障内容(故障解析请参考 **5.2.3** 节)。
- 只有读取了最新故障, New\_messages\_available 这一位才会变成 false, 如果读取别的故障, 这一位还是会是 True。

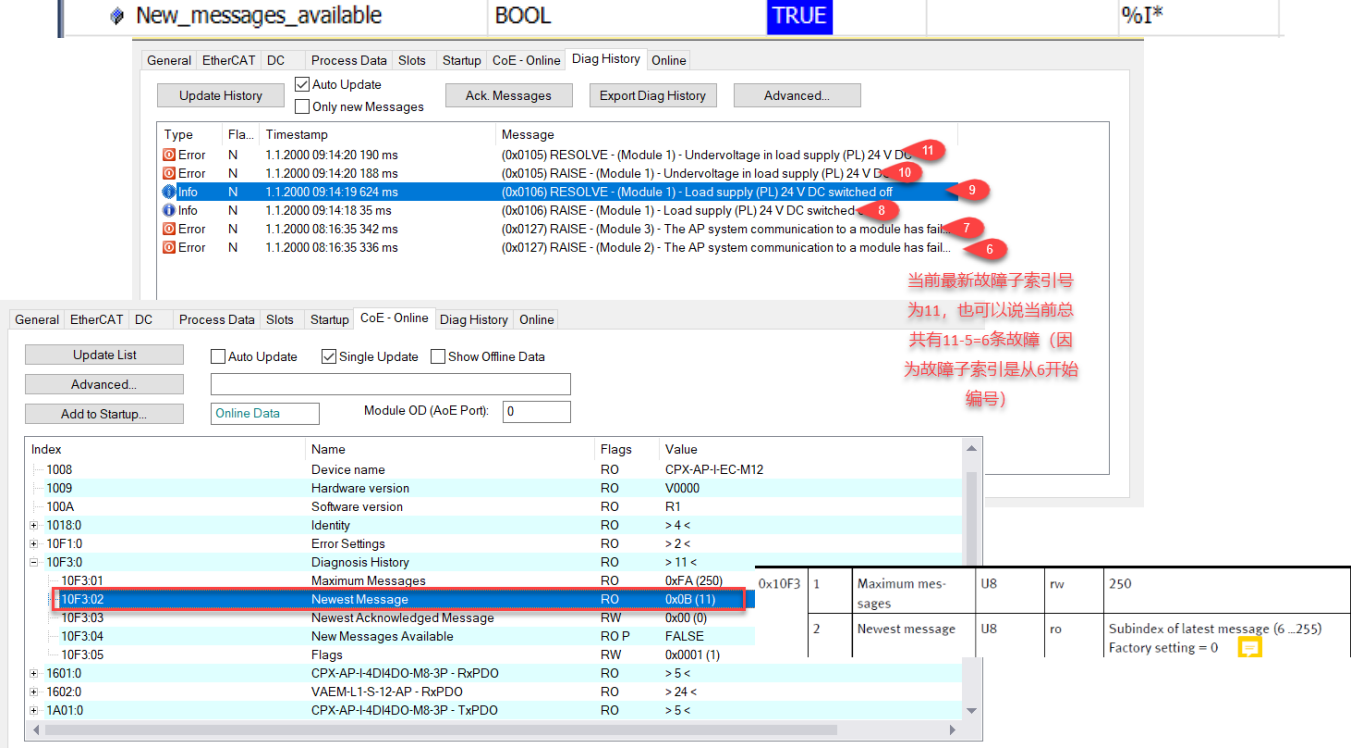

小贴士:

 <sup>✓</sup> 由于故障编索引号(编号)是从6开始,即6~255,共250条,可以由最新故障索引号获知当前总共发生了多少条 故障记录(当前最新故障索引号减去5即可)。

- ✓ 实际使用过程中,有些故障会几乎同时发生,例如采用菊花链结构的 AP 通讯发生故障时,会一连串的发生。但目前只能获取最新故障的索引号,无法判断最早发生 AP 通讯异常的模块编号,此时可以尝试在程序中设置一个计数器,用于记录当前已经读取(处理)的故障总数,下一次再发生故障时,可以通过当前总的故障数减去已经读取(处理)的故障数,得到当前还未读取(处理)的故障总数量。
- ✓ 当前固件(V1.3.5)的 CPX-AP-I-EC 模块没有提供在线自动复位通讯故障的功能,暂时可以通过初始化其状态机来恢复通讯故障。

#### 5.2.3 故障记录解析

Error N

以一条故障代码为 127 的 AP 通讯故障为例做相应解析(如下图)。

1.1.2000 08:55:18 547 ms

- 时间戳的解析结果和 TC3 中故障记录目前还存在一定偏差(大概零点几毫秒)。
- 如下 ASCII 码部分的解析,是以 0x29------右括号")"结束的,0x29之后的内容不属于 ASCII 码部分的内容。
- 并不是所有故障代码的说明都能在 CPX-AP-I-EC 这个 AP 主站模块手册中查得到,如果故障发生在 AP 从站模块,需要 去查找该 AP 从站模块的手册。
- 鉴于故障代码的数量并不是非常多,可以将使用到的 AP 主站和 AP 从站的故障描述录入 PLC 中,后续可以通过查表的方式将故障描述显示在触摸屏上。

(0x0127) RAISE - (Module 3) - The AP system communication to a module has failed.

Bit 0 ... 15 Bit 16 ... 31 DATA\_READ[0] BYTE 16#27 0x0000 ...0xDFFF Not used DATA\_READ[1] BYTE 16#01 0×E000+故障代码127 0xE000 Error number of the diagnostics DATA\_READ[2] BYTE 16#00 ID. DATA\_READ[3] BYTE 16#E0 DATA\_READ[4] BYTE 16#02 Bit 0 ... 3 Diagnostic status 故障类别及故障中参数数量 0 = Information message DATA\_READ[5] BYTE 16#01 1 = warning message DATA\_READ[6] BYTE 16#27 2 = error message BYTE 16#01 DATA\_READ[7] Local timestamp Bit 4 BYTE 16#37 故障发生的时间戳 DATA\_READ[8] Bit 5 ... 7 reserved 16#33 DATA\_READ[9] BYTE 单位: 纳秒 Number of parameters in this dia Bit 8 ... 15 DATA\_READ[10] BYTE 16#D7 gnostic message DATA\_READ[11] BYTE 16#A8 和TC3故障记录中的55分18利 547亭利 3,318,547,428,151 DATA\_READ[12] BYTE 16#04 有0.428毫秒的误差 DATA\_READ[13] BYTE 16#03 04 A8D7 3337 HEX DATA\_READ[14] BYTE 16#00 3,318,547,428,151 DEC DATA\_READ[15] BYTE 16#00 16#2012= 10|0000 0001 0010= 2 |18 DATA\_READ[16] BYTE 16#12 DATA\_READ[17] BYTE 16#20 代表后面有18个字节ASCII码<sup>Bit 12\_15</sup> Bit 0 ... 11 DATA\_READ[18] BYTE 16#52 Data type Parameter 1 DATA\_READ[19] BYTE 16#41 需要读取 0x0001 = BOOL DATA\_READ[20] BYTE 16#49 0x0002 = INT80x0003 = INT16 DATA\_READ[21] BYTE 16#53 0x0004 = INT32 BYTE DATA READ[22] 16#45 0x0005 = U8DATA READ[23] BYTE 16#20 0x0006 = U16DATA\_READ[24] BYTE 16#2D 0x0007 = U32BYTE 16#20 DATA READ[25] BYTE ARRAY size [Byte] 1 BYTE 16#28 DATA READ[26] 2 ASCII string size [byte] BYTE 16#4D DATA READ[27] UNICODE-STRING Size [Byte] DATA READ[28] BYTE 16#6F Size Parameter 1 [Byte] 4 DATA\_READ[29] BYTE 16#64 5.. . 15 reserved DATA\_READ[30] BYTE 16#75 DATA\_READ[31] BYTE 16#6C 18个字节的ASCII码解析结果为: IRAISE - (Module 3) DATA\_READ[32] BYTE 16#65 DATA\_READ[33] BYTE 16#20 DATA\_READ[34] BYTE 16#33 DATA\_READ[35] BYTE 16#29 DATA\_READ[36] BYTE 16#31 DATA\_READ[37] BYTE 16#29 DATA\_READ[38] BYTE 16#00 DATA\_READ[39] BYTE 16#00

| 十进制 | 十六<br>  进制 | 字符       | 十进制 | 十六<br>进制 | 字符 | 十进制 | 十六<br>进制 | 字符   |
|-----|------------|----------|-----|----------|----|-----|----------|------|
| 8   | 8          | BS退格     | 61  | 3D       | 1  | 94  | 5E       | ^    |
| 9   | 9          | TAB制表符   | 62  | 3E       | >  | 95  | 5F       | 1000 |
| 10  | A          | LF换行     | 63  | 3F       | ?  | 96  | 60       |      |
| 13  | D          | CR回车     | 64  | 40       | 0  | 97  | 61       | a    |
| 32  | 20         | SP空格     | 65  | 41       | A  | 98  | 62       | b    |
| 33  | 21         | 1        | 66  | 42       | В  | 99  | 63       | с    |
| 34  | 22         | "        | 67  | 43       | С  | 100 | 64       | d    |
| 35  | 23         | #        | 68  | 44       | D  | 101 | 65       | е    |
| 36  | 24         | \$       | 69  | 45       | Е  | 102 | 66       | f    |
| 37  | 25         | %        | 70  | 46       | F  | 103 | 67       | g    |
| 38  | 26         | &        | 71  | 47       | G  | 104 | 68       | h    |
| 39  | 27         | 1        | 72  | 48       | Н  | 105 | 69       | i    |
| 40  | 28         | (        | 73  | 49       | I  | 106 | 6A       | j    |
| 41  | 29         | )        | 74  | 4A       | J  | 107 | 6B       | k    |
| 42  | 2A         | *        | 75  | 4B       | K  | 108 | 6C       | 1    |
| 43  | 2B         | +        | 76  | 4C       | L  | 109 | 6D       | m    |
| 44  | 2C<br>2D   | ,        | 77  | 4D       | M  | 110 | 6E       | n    |
| 45  |            | <u> </u> | 78  | 4E       | N  | 111 | 6F       | 0    |
| 46  | 2E         | 1        | 79  | 4F       | 0  | 112 | 70       | р    |
| 47  | 2F         | 1        | 80  | 50       | Р  | 113 | 71       | P    |
| 48  | 30         | 0        | 81  | 51       | Q  | 114 | 72       | r    |
| 49  | 31         | 1        | 82  | 52       | R  | 115 | 73       | s    |
| 50  | 32         | 2        | 83  | 53       | S  | 116 | 74       | t    |
| 51  | 33         | 3        | 84  | 54       | Т  | 117 | 75       | u    |
| 52  | 34         | 4        | 85  | 55       | U  | 118 | 76       | v    |
| 53  | 35         | 5        | 86  | 56       | V  | 119 | 77       | W    |
| 54  | 36         | 6        | 87  | 57       | W  | 120 | 78       | х    |
| 55  | 37         | 7        | 88  | 58       | Х  | 121 | 79       | у    |
| 56  | 38         | 8        | 89  | 59       | Y  | 122 | 7A       | Z    |
| 57  | 39         | 9        | 90  | 5A       | Z  | 123 | 7B       | {    |
| 58  | 3A         | :        | 91  | 5B       | [  | 124 | 7C       |      |
| 59  | 3B         | 9        | 92  | 5C       | 1  | 125 | 7D       | }    |
| 60  | 3C         | <        | 93  | 5D       | ]  | 126 | 7E       | ~    |

ASCII码对照表

## 6 固件更新

CPX-AP-I-EC 模块支持 FoE(File access over EtherCAT)功能, Bootloader 和 Firmware 文件的下载链接如下: <u>https://www.festo.com.cn/cn/zh/search/?text=CPX-AP-I-EC-M12&tab=DOWNLOADS</u>;

| О СРХ-А                        | P-I-EC-M12                                 |                  |
|--------------------------------|--------------------------------------------|------------------|
| 产品 1                           | 支持/下载 11                                   | 主题 96            |
| Software [3]                   |                                            |                  |
| FFT - Festo<br>Maintenar<br>配置 | Field Device Tool<br>nce of Ethernet based | devices by Festo |
| Firmware<br>Firmware           |                                            |                  |

EtherCAT XML EtherCAT Slave Information (ESI) 设备描述文件

如需更新固件, online(在线)状态下,参照下图分别下载 Bootloader 以及 Firmware 文件。 说明:

- Bootloader 文件下载过程可能需要花费几分钟,待其下载完成后再下载 Firmware 文件。
- Firmware 文件下载完成后,点击将状态机 Int 按钮,待其进入 Int 状态,最终使其进入 OP 状态。

| Chate March |                     |                  |        | <u>^</u>                                         | 6 · U             |      |
|-------------|---------------------|------------------|--------|--------------------------------------------------|-------------------|------|
| State Mach  | Restation           |                  |        | Name                                             | Date modified     | Тур  |
| Inic        | Бооквар             | Current State:   | OP     | ap-i-ec-bootloader-1.3.5-cfa8b6a04.20200331.ffwu | 2020/3/31 14:43   | FFW  |
| Pre-Op      | Safe-Op             | Requested State: | OP     | ap-i-ec-firmware-1.3.5-cfa8b6a04.20200331.ffwu   | 2020/3/31 14:43   | FFW  |
| Ор          | Clear Error         | ]                |        | release-notes.txt                                | 2020/4/20 18:32   | Text |
| DLL Status  |                     |                  |        |                                                  |                   |      |
| Port A:     | Carrier / Open      | Current State:   | BOOT 2 |                                                  |                   |      |
| Port B:     | No Carrier / Closed | Requested State: | BOOT   |                                                  |                   |      |
| Port C:     | No Carrier / Closed |                  |        |                                                  |                   |      |
| Port D:     | No Carrier / Closed |                  |        |                                                  |                   |      |
| File Access | over EtherCAT       |                  |        |                                                  |                   |      |
| Downlo      | ad 3 Upload         |                  |        |                                                  |                   |      |
|             |                     |                  |        |                                                  |                   |      |
|             |                     |                  |        |                                                  |                   |      |
|             |                     |                  |        |                                                  |                   |      |
|             |                     |                  |        | <                                                |                   | >    |
|             |                     |                  |        | ader-1.3.5-cfa8b6a04.20200331.ffwu               | 4 All Files (*,*) | ~    |
|             |                     |                  |        |                                                  | 6 Open Cancel     |      |
|             |                     |                  |        |                                                  |                   |      |

#### 7 常见故障

● 为什么 AP 主站(CPX-AP-I-EC)和 AP 从站不同时上电时,会出现通讯故障?

答:AP 主站模块识别到的 AP 从站配置与之前在 PLC 里组态的不一致。

原因:当 AP 主站模块的 PS(逻辑)电源和其他 AP 从站模块的 PS(逻辑)电源不是同一个电源供电时,一定要注意上 电时的顺序,由于 AP 主站模块在上电的瞬间会对它下面连接的 AP 从站模块进行识别和地址分配,一旦识别分配完成 后,就不会再次识别(除非再次重启)。所以为了让所有 AP 从站模块能够被识别到,要么 AP 主站和 AP 从站使用同一 个电源同时供电,要么 AP 从站模块先于 AP 主站完成上电。

- 为什么 AP 从站模块无法通过自动扫描来识别? 答: AP 从站模块上的 AP 通讯口 X10 和 X20 不能混用,连线原则是: "X10 口入, X20 口出",连错后 AP 从站模 块会无法被扫描到和识别。
- 实际应用中切断 PL 后, AP 主站(CPX-AP-I-EC)模块的 PL 灯为什么一直是绿色闪烁,而不是红色? 答:负载电 PL 被切断后,CPX-AP-I-EC 模块的表现分成如下三种情况。

出厂默认设置下,所有 AP 模块(无论是主站模块和其他 AP 从站模块)都是默认不将 PL 的切断定义为故障,而是定义 为信息提示(info)级别,此时 PL 灯还会是绿灯,只不过会一直闪烁。如有需要,可以在 Startup 参数中做相应更改。

| AP 模块中 PL 对应参数(见下图) | CPX-AP-I-EC 模块上故障灯显示   | 是否会被记入故障记录                    |  |  |  |
|---------------------|------------------------|-------------------------------|--|--|--|
| 0                   | MD常绿,PL和SD灯为绿色闪烁(1HZ)  | 故障记录中不会有任何显示                  |  |  |  |
| 1(出厂默认值)            | MD,PL 和 SD 都为绿色闪烁(1HZ) | 故障记录会有显示,但故障等级是 info,不是 error |  |  |  |
| 2                   | MD和SD灯常红,PL灯红色闪烁(1HZ)  | 故障记录中会有显示,且故障等级是 error        |  |  |  |

| Genera      | EtherCAT                | DC Proc                                                              | ess Data        | Slots    | Startup     | Diag H         | listor       | у           |         |                                                                   |                        |            |
|-------------|-------------------------|----------------------------------------------------------------------|-----------------|----------|-------------|----------------|--------------|-------------|---------|-------------------------------------------------------------------|------------------------|------------|
| Trar<br>C < | nsiti Protoc<br>PS> CoE | ol Index<br>0x1C12 C                                                 | Data<br>0x02 (2 | 2)       |             | Comm<br>downlo | ent<br>oad p | do 0x1C1    |         | 每个AP模块都会很                                                         | 与关于<br>(か)理(           | 负载         |
|             | PS> CoE                 | 0x1C13 C                                                             | 0x03 (3         | 5)<br>8) |             | downlo         | ad p         | do 0x1C1    |         |                                                                   | XLIEF                  | 17.25      |
|             | OF OUL                  | 0,1 050 0                                                            | 0 000 (5        | "        |             | downie         | au s         | lottig      |         | 数,默认值都是1                                                          | (即:                    | 会被         |
| E           | dit CANope              | n Startup En                                                         | try             |          |             |                |              |             |         |                                                                   |                        |            |
|             | Transition              |                                                                      |                 |          |             |                |              |             |         | 记入议悼记求但由                                                          | 议理专                    | 规定         |
|             | I-> P                   |                                                                      |                 | Inde     | ex (hex):   |                | 200          | 10          |         | info,不是error),                                                    | 加有需                    | 腰,         |
|             | ✓P->S                   | S->F                                                                 | >               | Sub      | )-Index (de | ec):           | 1            | Set Value   | Dialo   | <sup>9</sup> 可以在startup中追                                         | 进行初                    | 」<br>」始化 × |
|             | S->O                    | 0->\$                                                                | S               | `        | √alidate    |                |              | Dec:        |         | 1                                                                 | C                      | OK         |
|             | Data (hexbin):          | 01                                                                   |                 |          |             |                |              | Hex         |         | 0x01                                                              |                        | Cancel     |
|             | Validate Mask           |                                                                      |                 |          |             |                |              | Enum:       |         | Load supply monitoring active,                                    | diagnosis              | 3 E 🗸      |
|             | Comment:                | Setu                                                                 | o monitorin     | g load s | supply (PL  | )24∨⊏          | C            |             | 1       | Load supply monitoring inactive<br>Load supply monitoring active, | e ()<br>diagnosis<br>2 | supp       |
| ame         | Index                   | Namo                                                                 |                 |          |             | E              | Val          | Bool:       |         | U I I I I I I I I I I I I I I I I I I I                           | -                      | Hex Edit   |
| Ne          | index<br>⊞-10F1:0       | Error Setting                                                        | ıs              |          |             | F              | > 2          | Binary:     |         | 01                                                                |                        | 1          |
| Inp         |                         | Diagnosis H                                                          | listory         |          |             | F              | >5           | Bit Size:   |         |                                                                   | 0.64                   |            |
| Inp         | ⊞-1C32:0                | SM output p                                                          | arameter        |          |             | F              | > 32         | DROILO.     |         |                                                                   | 001                    | 0.         |
| Inp         | €-1C33:0                | C33:0 SM input parameter<br>000:0 CPX-AP-I-EC-M12 - Module Parameter |                 |          |             | F              | > 32         | <           |         |                                                                   |                        |            |
| Inp         | Ė−2000:0                |                                                                      |                 |          |             |                | >1           | <           |         |                                                                   |                        |            |
| Wc          | 2000:01                 | Setup moni                                                           | oring load      | supply   | (PL) 24 ∨ I | DC F           | Loa          | d supply mo | nitorin | ng active, diagnosis suppressed.                                  |                        |            |
| Inn         | E-2001:0                | CPX-AP-I-4                                                           | JI4DO-M8-       | 3P-Mo    | dule Para   |                | >3.          | (           |         |                                                                   |                        |            |
| mp          | 2001:01                 | input Deboi                                                          | ince l'ime      |          |             | F              | Jms          | S (1)       |         |                                                                   |                        |            |